1. krok – Zadejte internetovou adresu https://portal.zcu.cz/portal a přihlaste se.

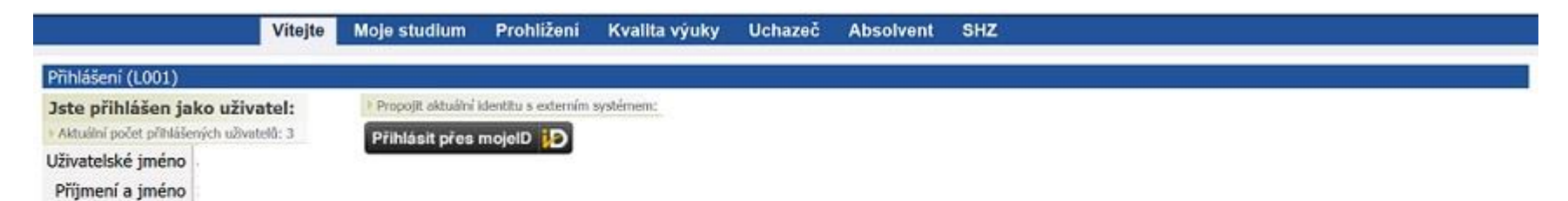

Plenäteni dat z stag-demo zivu cz...

## 2. $\mathbf{krok} - \mathbf{Z}$ jednotlivých záložek si vyberte **Moje studium** a klikněte ni.

|                        | Vitejte Mojestudium Prohliżeni Kvalita vyuky Uchazeć Absolvent SHZ                                                                                                    |
|------------------------|----------------------------------------------------------------------------------------------------|
| Průběh studia          | Informace o uživateli a jeho rolich v IS/STAG                                                                                                    |
| Vizualizace studia     |                                                                                                    |
| Zbývající povinnosti   | Výsledky studia (S012) - A1686033P                                                                                                    |
| Zápis na terminy       | Rok studia 2019/2020 - Semestr 2S i LS -                                                                                                    |
| Moje údaje             | Výsledky od začátku studia<br>uznané kredity 0, ziskané 182.5, plánované 209.5, studíjní průměr 🖓 1.72                                                                                          |
| Semestrální práce      | Výsledky za rok                                                                                                    |
| Soubory studenta       | uznané kredity 0, získené 8, plánované 35, studijní průměr © 4                                                                                                    |
| Studijní materiály     | Formuläř pro tisk průběhu studia                                                                                                    |
| Předzápis              | Celkova odstudovana doba studia: 1 199 dmi (tj. 3,3 let.)<br>Zápisy do rečníků                                                                                                    |
| Grafický předzápis     | Plnění předmětů (S010) - A1686033P                                                                                                    |
| Kroužkový předzápis    | Rok 2019/2020 · Semestr ZS i LS · Zobrazovat také uznané předměty                                                                                                    |
| Burza zápisů           | Známky a zápočty Zapsané terminy Vypsané terminy Předměty bez terminů                                                                                                    |
| Témata VŠKP            | Legenda: P. Nespl. prerekvizity, 🔥 Anulovaný předmět Zkouška(Zkouška/Zápočet) Zápočet před zkouškou                                                                                             |
| Kualifikačej oráce     | Kr. Pod. Bodros, Bodros, Datum Pok. Hodnoc, Datum O Activity KIV/ROPX Obstrok orace ZS 8 8 1 Selie 6 03.10.9                                                                                    |
| Ardininders proce      | KIV/PRJS Projekt 5 Z5 A S · · ·                                                                                                    |
| Kontrola plagiátorství | KIV/ZOS Základy operačních systémů ZS A 6                                                                                                    |
| Praxe                  | <u>WJP/A4</u> Angličina 4 LS 8 4                                                                                                    |
| ECTE utilandu          | KIV/BPINI Bekalářské práce INIB LS A 12 · · ·                                                                                                    |
| eers vyjezdy           | KIV/BZINF Bekalářská zkoučka Informetika LS A 0 · · · · ·                                                                                                    |
| ECTS přijezdy          | KIV/OINIB Obhajoba bakalárské práce INIB LS A 0                                                                                                    |
| Hodnocení kvality      | minis tratinis - doba urbani za propadnija (nieka inderozni).<br>Davla tratina - doba na vyštemi případné reidamace hodnocení.<br>Tředi dobiana - doba na vyštemi případné reidamace hodnocení. |

## 3. krok – Z nabídky záložek na levé straně si vyberte ECTS výjezdy a klikněte na ni.

|                                  | Vitejte <mark>Moje studium</mark> Prohližení Kvalita výuky Uc                                                                                                    | hazeč Absolvent SHZ            |                                        |                     |
|----------------------------------|----------------------------------------------------------------------------------------------------|--------------------------------|----------------------------------------|---------------------|
| Průběh studia                    | Informace o uživateli a jeho rolích v IS/STAG                                                                                                    |                                |                                        | ?                   |
| Vizualizace studia               |                                                                                                    |                                |                                        |                     |
| Zbývající povinnosti             | Výjezdy na krátkodobý pobyt (S035)                                                                                                    |                                |                                        | ?                   |
| Zápis na termíny                 | Výjezdy Nabídka výjezdů Mé přihlášky na výjezdy                                                                                                    |                                |                                        |                     |
| Moje údaje                       | Datum výjezdu Os. číslo Stav Země v<br>Rok Platnost Jméno Fakulta Typ                                                                                                    | ýjezdu Škola výjezdu           | Stav                                   |                     |
| Semestrální práce                |                                                                                                    | é království MÄLARDALENS HÖGSK | DLA 51 SAF 문 ROR 문 LA 문 CH-LA 문 To     | RBM ( SITOR (       |
| Soubory studenta                 | Louis Louis                                                                                                    |                                | ***                                    |                     |
| Studijní materiály               | Základní údaje <u>Předměty</u>                                                                                                    |                                |                                        |                     |
| Předzápis                        | Základní informace o výjezdu                                                                                                    |                                | Domácí koordinátoři mobilit            |                     |
| Grafický předzápis               | Platnost výjezdu                                                                                                    | Platný                         | 🖾 Katedra                              | -                   |
| Kroužkový předzópis              | Typ výjezdu*                                                                                                    | Studijní stáž                  | Univerzitní koordinátor - administruje | *                   |
| Krouzkovy predzapis              | Škola výjezdu                                                                                                    | MÄLARDALENS HÖGSKOLA -         | Univerzitní koordinátor - podepisuje   |                     |
| Burza zápisů                     |                                                                                                    | Vasteras                       | - datum podpisu LA                     | -                   |
| Témata VŠKP                      | Akademicky rok*                                                                                                    | 2017/2018                      | Fakultní koordinátor - administruje    | Macháček M. Eng.    |
| Kvalifikační práce               | Prvni semestr vyjezdu*                                                                                                    | Zimni semestr                  |                                        | Tobias              |
| Kontrola plagiátorství           | Datum vyjezdu*                                                                                                    | 28.8.2017                      | Telefon                                | 761170108           |
| Kontrola plagiatorstvi           | Datum přijezdu                                                                                                    | 28.5.2018                      | E-mail                                 | Tana463774@cumi.cz  |
| Praxe                            | Financování*                                                                                                    | Erasmus+: Erasmus              | Fakultní koordinátor - podepisuje      | Tondl Václav        |
| ECTS výjezdy                     | Číslo finanční dohody                                                                                                    | •                              | Punkce DC                              | •                   |
| ECTS příjezdy                    | Ród ISCED-F                                                                                                    | •                              | - datum podpisu LA                     | •                   |
| Hodnocení kvality                | R Hlavní vyučovací jazyk                                                                                                    | Angličtina × •                 | Telefon                                | 173729601           |
| Pienaieni dat z stag-demo.zou.rz | and the second state of the second state of th | (00H -)                        | E-mail                                 | Marek399365@mumi.cz |

4. krok – Z nabídky záložek si vyberte Nabídka výjezdu a klikněte na ni.

|                        | Vitejte <mark>Moje studium</mark> Prohliženi Kvalita výuky Uchazeč Absolvent SHZ          |
|------------------------|-------------------------------------------------------------------------------------------|
| Průběh studia          | Informace o uživateli a jeho rolích v IS/STAG                                             |
| Vizualizace studia     |                                                                                           |
| Zbývající povinnosti   | Výjezdy na krátkodobý pobyt (S035)                                                        |
| Zápis na termíny       | Výjezdy Nabidka výjezdů <u>Mé přihlášky na výjezdy</u>                                    |
| Moje údaje             | Stat Skola Vybrat školu                                                                   |
| Semestrální práce      | Název nabídky výjezdu                                                                     |
| Soubory studenta       | Akademický rok Semestr Určeno pro studijní/výukovou stáž Určeno pro pracovní stáž/školení |
| Studijní materiály     | Hledat                                                                                    |
| Předzápis              | 回 嗯 Pouze aktuální nabídky                                                                |
| Grafický předzápis     | Použitím filtru provedete vyhledání v nabídkách výjezdů                                   |
| Kroužkový předzápis    |                                                                                           |
| Burza zápisů           |                                                                                           |
| Témata VŠKP            |                                                                                           |
| Kvalifikační práce     |                                                                                           |
| Kontrola plagiátorství |                                                                                           |
| Praxe                  |                                                                                           |
| ECTS výiezdy           |                                                                                           |
| ECTS příjezdy          |                                                                                           |
| Hodnocení kvality      |                                                                                           |
|                        |                                                                                           |

5. krok – Zadejte do názvu nabídky výjezdu slovo Inter a akademický rok 2021/2022 a dejte hledat.

| Zbývající povinnosti   |                                                                                                    |
|------------------------|----------------------------------------------------------------------------------------------------|
| Zápis po tormíny       | ECTS: Výjezdy na krátkodobý pobyt (S035)                                                                                                    |
| Zapis na terminy       | <u>Výjezdy</u> Nabídka výjezdů <u>Mé přihlášky na výjezdy</u>                                                                                                    |
| Moje údaje             | Stát Škola                                                                                                    |
| Semestrální práce      | Vybrat školu                                                                                                    |
| Soubory studenta       | Název nabídky výjezdu Inter                                                                                                    |
| E-learningové kurzy    | Akademický rok Semestr Určeno pro studijní/výukovou stáž Určeno pro pracovní stáž/školení Fakulta                                                                                                    |
| Předzápis ⇔            | 2021/2022 X Hledat                                                                                                    |
| Grafický předzápis     | 🗹 👳 Pouze nabídky s neukončeným přihlašováním 🗹 🖶 Pouze aktuální nabídky                                                                                                    |
| Kroužkový předzápis    | • Otiová škola/instituce       • Otiová škola/instituce       • Otiová škola/instituce |
| Burza zápisů           | Eichid Eizam Eich / Waik Einrar / Ck                                                                                                    |
| Témata VŠKP            | 1 Vyberte nabídku výjezdu pro zobrazení detalu                                                                                                    |
| Kvalifikační práce     |                                                                                                    |
| Kontrola plagiátorství |                                                                                                    |
| Praxe                  |                                                                                                    |
| ECTS výjezdy           |                                                                                                    |
| ECTS příjezdy          |                                                                                                    |
| Hodnocení kvality      |                                                                                                    |
| Studentské žádosti     |                                                                                                    |
| Automatické zprávy     |                                                                                                    |
| Upomínky               |                                                                                                    |
|                        |                                                                                                    |

📲 H 🚍 💽 😼 🔟

へ ြゅ 🖅 🗗 🔱 9:11 24.03.2022 - 7

## 6. krok - Dejte Podat přihlášku.

| Oručená pošta   webmail. | zcu X 🌖 Seznam – najdu tam, co nezná X 🚯 Facebook X 📓 Škola OnLine > Aktuality X 🕨 Důležité dokumenty X 🗘 Portál ZČU - ECTS výjezdy X 🕂 — 🗇 X                                           |
|--------------------------|----------------------------------------------------------------------------------------------------|
| (←) → C û                | 🖸 🔒 https://portal.zcu.cz/portal/studium/moje-studium/ects-vyjezdy.html?pc_pagenavigationalstate=AAAAAQAGNjIzODUxEwEAAAABAAdwcF9v 🚥 😒 🏠 💆 🖳 🕲 🔮                                         |
| V PLZNI                  |                                                                                                    |
|                          | Já Infoservis Studium Výzkum Řízení                                                                                                    |
|                          | Moje výuka Moje studium Prohližení IS/STAG Kvalita výuky Uchazeč Absolvent Ostatní Courseware Předměty vývoj                                                                            |
| Průběh studia            | Informace o uživateli a jeho rolích v IS/STAG                                                                                                    |
| Vizualizace studia       | (()) Mgr. Elška BABŮRKOVÁ KVĚTOVÁ, Student: F14P0006K - FF (přepnuto) Student: F14P0006K - FF (přepnuto) Student: PŘEPNUTÍ ROLE Max. doba studia je do: 29,9,2022 (už zbývá jen 189 dn) |
| Zbývající povinnosti     |                                                                                                    |
| Zápis na termíny         | ECTS: Výjezdy na krátkodobý pobyt (S035)                                                                                                    |
| Moje údaje               | <u>Vyjezdy</u> Nabidka vyjezdu <u>Me prihlasky na vyjezdy</u>                                                                                                    |
| Semestrální práce        | Skola<br>Wyhrat školu                                                                                                    |
| Soubory studenta         | Visite skills usfamles Takes                                                                                                    |
| E-learningové kurzy      | Nazev Habuký výjezuu Inter                                                                                                    |
| Předzápis ⇔              |                                                                                                    |
| Grafický předzápis       |                                                                                                    |
| Kroužkový předzápis      | e e Určeno pro Stáž e                                                                                                    |
| Burza zápisů             | Cílová škola/instituce Stát Název Akad. rok Semestr 🖓 stud. 🗟 zam. 🗟 st./výuk. 🖗 prac./šk. Obs. / max Detai Příhlašování                                                                |
| Témata VŠKP              | ➡ 1. FF_Inter_22_3.kolo 2021/2022                                                                                                    |
| Kvalifikační práce       |                                                                                                    |
| Kontrola plagiátorství   | Detail Požadované informace Požadované dokumenty                                                                                                    |
| Dravo                    | Název* FF_Inter_22_3.kolo                                                                                                    |
| FIGAE                    | Popis podmínek Týká se výjezdů v letním semestru akademického roku 2021/2022 a v zimním semestru akadamického roku 2022/2023                                                            |
| ECTS výjezdy             | Škola -                                                                                                    |
| Hednesen(Javality        | Max počet zadatelu - Akademický rok* 2021/2022                                                                                                    |
|                          | První semestri -                                                                                                    |
| Studentske zadosti       | Registrace od 24.3.2022                                                                                                    |
| Automaticke zpravy       | Registrace do 11.4.2022                                                                                                    |
| Upominky                 | Určeno pro zaměstnance* NE                                                                                                    |
|                          | Určeno pro studijní/výukovou stáž* ANO                                                                                                    |
|                          | Určeno pro pracovní stáž/školení* NE                                                                                                    |
|                          | v                                                                                                    |

krok – Vyplňte akademický rok, semestr, datum plánovaného výjezdu, název instituce s adresou a dejte Uložit.(semestr volte podle data uskutečnění výjezdu – tj. do 31. 8. 2022 = LS 2021/22 a od 1. 9. do 31. 12. 2022 = ZS 2022/23)

|                        | Já Infoservis                | Studium Rizeni                            |                   |                                   |        |   |    |  |  |  |
|------------------------|------------------------------|-------------------------------------------|-------------------|-----------------------------------|--------|---|----|--|--|--|
|                        | Moje studium Pr              | ohliženi Kvalitavýuky Uchazeč ,           | Absolvent Ostatni | Courseware                        |        |   |    |  |  |  |
| Průběh studia          | Informace o uživatel         | i a jeho rolich v IS/STAG                 |                   |                                   |        |   | 2  |  |  |  |
| Vizualizace studia     |                              |                                           |                   |                                   |        |   |    |  |  |  |
| Zbývající povinnosti   | Výlezdy na krátkodo          | bý pobyt (S035)                           |                   |                                   |        |   | 12 |  |  |  |
| Zápis na termíny       | Výjezdy Nabidka vý           | jezdů Mé přihlášky na výjezdy             |                   |                                   |        |   |    |  |  |  |
| Moje údaje             | Cílová škola/institi.        | ice                                       | Datum výjezdu     | Rok Semestr Priorita @ Stav prihl |        |   |    |  |  |  |
| Semestrální práce      | 🤹 <u>1.</u> Belarusian State | e University (Minsk, Béloruská republika) | 01.04.2020 - 30.  | .06.2020 2019/2020 LS 1 Podáno    | Smazat |   |    |  |  |  |
| Soubory studenta       |                              |                                           |                   |                                   |        |   |    |  |  |  |
| E-learningové kurzy    | Detail Informace Dokumenty   |                                           |                   |                                   |        |   |    |  |  |  |
| Předzápis              | Formular pro upravu          | stavajici prihlasky/učastnika             |                   |                                   |        |   |    |  |  |  |
| Grafický předzápis     | Autor Tok                    | 2019/2020                                 |                   |                                   |        |   |    |  |  |  |
| Kroužkový předzápis    | S Datum od                   | 1.4 2020                                  |                   |                                   |        |   |    |  |  |  |
| Burza zápisů           | S Datum do                   | 30.6.2020                                 |                   |                                   |        |   |    |  |  |  |
| Témata VŠKP            | Škola                        | Janacara -                                |                   |                                   |        |   |    |  |  |  |
| Kvalifikační práce     | Cilová škola výjezdu         | Vybr                                      | at školu          |                                   |        | 8 |    |  |  |  |
| Kontrola plagiátorství | Firma                        |                                           |                   |                                   |        |   |    |  |  |  |
| Prave                  | Firma - Název                | Belarusian State University               |                   |                                   |        |   |    |  |  |  |
| FCTS vitezdy           | Firma - Město                | Minsk                                     |                   |                                   |        |   |    |  |  |  |
| ECTS officiardy        | Firma - Adresa               | praspiekt Niezaliežnasci 4                |                   |                                   |        |   |    |  |  |  |
| Hodpoon( Jupility      | Firma - Stát                 | Běloruská republika                       |                   |                                   |        |   |    |  |  |  |
| Chudontelsé šíslasti   | Priorita přihlášky*          | 1                                         |                   |                                   |        |   |    |  |  |  |
| Automatické ander      | Veřejná poznámka             |                                           |                   | 3                                 |        |   |    |  |  |  |
| Upomínky               |                              | Uložit                                    |                   |                                   |        |   |    |  |  |  |

## 8. krok – Klikněte záložku Dokumenty.

| Zbývající povinnosti   |                                         |                             |                       |                    |          |            |           |                 |
|------------------------|-----------------------------------------|-----------------------------|-----------------------|--------------------|----------|------------|-----------|-----------------|
| Zápis na termíny       | ECTS: Výjezdy na krátkodobý pobyt       |                             |                       |                    |          |            |           |                 |
| Moje údaje             | Vyjezdy Natika vyjezdů Mejpří           | nasky na vyjezdy            |                       |                    |          |            |           |                 |
| Semestrální nráce      | Stat                                    | SKOla                       |                       |                    |          |            |           |                 |
| Contrast data proce    |                                         |                             |                       | Vybrat školu       |          |            |           |                 |
| Soubory studenta       | Název nabídky výjezdu Inter%            |                             |                       |                    |          |            |           |                 |
| E-learningové kurzy    | Akademický rok Semestr                  | Určeno pro studijnį/výukovo | u stáž Určeno pro pra | covní stáž/školení | Fakulta  |            |           |                 |
| Předzápis 🗆            |                                         | •                           | •                     |                    | * Hiedat | t          |           |                 |
| Grafický předzápis     | Pouze nabídky s neukončeným             | přihlašováním 🗹 😡 Pouze     | e aktuální nabídky    |                    |          |            |           |                 |
| Kroužkový předzápis    | (1) (1) (1) (1) (1) (1) (1) (1) (1) (1) | Ente (1)                    | (1) Aland and Comoto  | Určeno pro         | Stáž     | Dha Lanau  | Datal     | DibleTended     |
| Burza zápisů           | Chova skola/ instituce                  | Stat Hazev                  | Akada rok Semeso      | @stud. @zam.       |          | ous. / max | Decar     | Prinasovani     |
| Témata VŠKD            | * L                                     | FF_Inter_22_3.kolo          | 2021/2022             |                    | A        | 1/-        | Vice info | Podat přihlášku |
| Hendu Tara             |                                         |                             |                       |                    |          |            |           |                 |
| Kvalifikacni práce     | Detail Požadované informace Po          | žadované dokumenty          |                       |                    |          |            |           |                 |
| Kontrola plagiátorství | Typ požadovaného dokumentu              | @Povinný dokument           | Veřejná poznámka      |                    |          |            |           |                 |
| Praxe                  | Přihláška na výjezd                     | ANO                         |                       |                    |          |            |           |                 |
| ECTS výjezdy           | Receiving Institution Approval<br>(RIA) | ANO                         |                       |                    |          |            |           |                 |
| ECTS přijezdy          | Learning Agreement (LA)                 | ANO                         |                       |                    |          |            |           |                 |
| Hodnocení kvality      |                                         |                             |                       |                    |          |            |           |                 |
| Studentské žádosti     |                                         |                             |                       |                    |          |            |           |                 |
| Automatické zprávy     |                                         |                             |                       |                    |          |            |           |                 |
| Unomínky               |                                         |                             |                       |                    |          |            |           |                 |

ा म 📁 💽 😼 💷

^ @ ■ 口 40 849 24.03.2022 👘

- 9. **krok** Vložte potřebné dokumenty:
- Přihláška do programu INTER
- Learning Agreement
- Receiving Institution Approval nebo jiný výslovný souhlas o přijetí na stáž ze strany zahraniční instituce

U každého dokumentu nezapomeňte kliknout na Uložit soubor.

10. krok – Zkontrolujte si, zda se v záložce Mé přihlášky na výjezdy, zobrazuje stav Podáno.